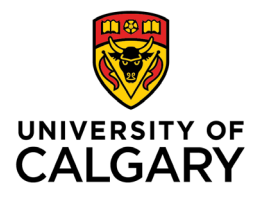

Office of Teaching & Learning 2500 University Drive NW Calgary, AB, Canada T2N 1N4

## How to Email your Whole Class in D2L

1. In your class's D2L site, click "Communication" and then in the drop down menu select "Classlist/Email".

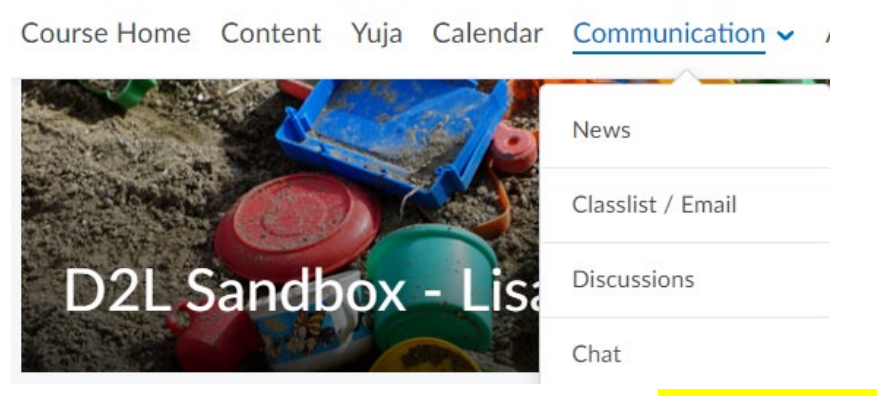

 Click on the "Email Classlist" button near the top. Note: do not select students and click "Email." If your class is large then this will only send an email to the students currently displayed on that page. Clicking "Email Classlist" ensures that everyone in the class gets the email.

## Classlist / Email

| Add Participants 🗸            | Class Engagement          | Enrolment Statistics | Email Classlist | 4 |
|-------------------------------|---------------------------|----------------------|-----------------|---|
| All Students                  | Instructors & TAs         | Support              |                 |   |
| View By: User ~<br>Search For | Apply<br>Q Show Search Op | ptions               |                 |   |
| Print E                       | Enrolment 🛃 Unenro        | I.                   |                 |   |

**3.** After you click "Email Classlist," you will be taken to a new page. Ensure that you are "viewing by user" if you wish to email the entire class.

## **Email Classlist**

| All          | Students     | Instructors & TAs Support |
|--------------|--------------|---------------------------|
| View By      | User         | ~ Apply                   |
| Search       | For          | G Hide Search Options     |
| Searcl       | n In         |                           |
| $\checkmark$ | First Name   | ✓ Last Name               |
|              | Email        | ✓ Org Defined ID          |
|              |              |                           |
| Searcl       | п Туре       |                           |
|              | Contains     | ~                         |
|              |              |                           |
| Role         |              |                           |
|              | Instructor 🗸 |                           |
| Send E       | imail Cl     | lose                      |

- 4. Scroll to the bottom of the list of students and click on the blue Send Email button
- 5. In the new window that opens, enter a subject, your email text, any necessary attachments, and then click the blue "Send" button

|    | Send                  |                      |                     |                 |         | Address Boo |
|----|-----------------------|----------------------|---------------------|-----------------|---------|-------------|
|    | То                    |                      |                     |                 |         |             |
|    | Cc                    |                      |                     |                 |         |             |
|    | Bcc                   |                      |                     |                 |         |             |
| Su | pject BSEN 395 L01 -  | (Spring 2021) - Busi | ness Law for Strate | egic Decision-M | akers:  |             |
| Во | ły                    |                      |                     |                 |         |             |
| ſ  | aragraph ~ <b>B</b> I | <u>U</u> ~ Ay        | = - i≣ -   :        | e co 🛤          | Σ ~ 🕮 ~ | + ~ …       |